## Hvordan logge seg inn på "Min side" hos Fellesforbundet

- 1) Søk opp/gå til: <u>https://www.fellesforbundet.no/</u> på PC eller mobil.
- 2) klikk på "Min side"

|                 |                |            | 🔚 Norsk 🗸 Avdelinge | r For tillitsvalgte Min side |
|-----------------|----------------|------------|---------------------|------------------------------|
| Fellesforbundet | Lønn og tariff | Medlemskap | Om Fellesforbundet  | Q Søk E Meny                 |
|                 |                |            |                     |                              |

**3)** På innloggingsbildet legger du inn: Medlemsnummer (9 siffer) og **passord** (det du valgte når du lagde brukeren (første innloggingen))

**OBS:** Hvis det er første gang du logger deg på, så må du først lage en bruker. Klikk da her og fyll ut feltene som vises på nytt bilde.

|          |                                                              | ×   | Norsk 🗸 Avdelinge | er Fo |
|----------|--------------------------------------------------------------|-----|-------------------|-------|
| et       | Logg inn                                                     |     | n Fellesforbundet | ۹ /   |
|          | Nye brukere av mine sider må registrere                      | - 1 |                   |       |
|          | seg før pålogging                                            | - 1 |                   |       |
|          | Medlemsnummer eller e-post                                   |     |                   |       |
| KAI      |                                                              |     |                   |       |
| ERC      | Passord                                                      |     |                   |       |
| LIV      | Glemt passord?                                               |     |                   |       |
| mmer stå | Logg inn                                                     |     |                   |       |
|          | Nye brukere av mine sider på<br>registrere seg før pålogging |     |                   | ĺ.    |
|          |                                                              | •   |                   |       |

Har du glemt passordet ditt klikker du her for å få nullstilt passordet. Sett inn medlemsnummer og e-postadressen din (e-post må være den samme som er registrert på deg i medlemsregisteret til Fellesforbundet) i feltene som vises og klikk på "Nullstill passord" da sendes det en e-post til deg med et midlertidig passord. (følgende melding kommer opp: Nytt passord er sendt til din e-post adresse

Du må nå gå tilbake og logge deg inn med det nye passordet som er sendt på e-post.

**4)** Når du har fått logget inn vises ikke "min side " umiddelbart, men du ser at du har kommet inn ved at det står "Logg ut" ved siden av "Min side" øverst i bildet.

Klikk deg deretter inn på "Min side" på nytt, da vises siden.

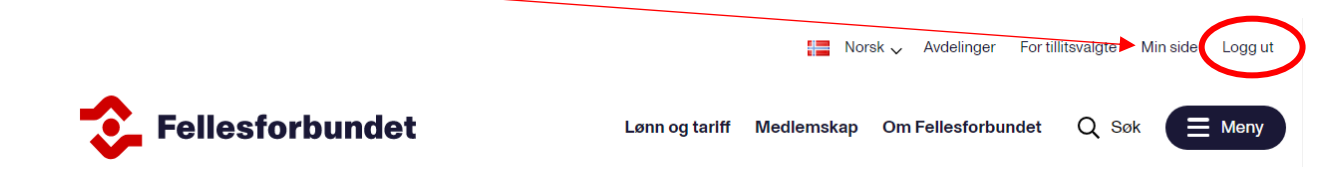

Trenger du bistand til å få opplyst medlemsnummer eller oppdatere e-posten din, ta kontakt med lokalavdelingen din.